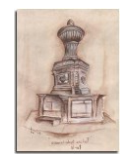

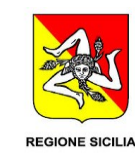

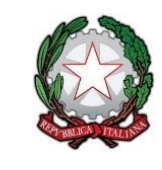

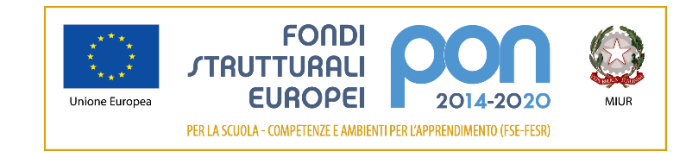

## Istituto Comprensivo Statale "Valle dell'Anapo" - Ferla (Siracusa)

Via Pessina, snc. – 96010 Ferla (SR)

Circolare nr. 15

#### Ferla, 17/09/2019

A tutto il personale Docente del plesso Centrale di Ferla

#### OGGETTO: Disposizioni di sicurezza per l'utilizzo della rete Internet

A seguito dell'entrata in vigore del DPCM 01 Agosto 2015 riguardante le misure minime di sicurezza ICT che ogni PA è tenuta ad adottare, sottolineate anche dalle recenti indicazioni AGID, si informa tutto il personale che per l'utilizzo della rete Internet è necessario:

- Effettuare il LOGIN con le credenziali "user" e "password" fornite dall'Istituto.
- Effettuare il LOGOUT dopo aver completato l'utilizzo della rete.

Le credenziali sono fornite quali formale autorizzazione all'utilizzo della rete. Per tale motivo le credenziali sono strettamente personali.

Si sottolinea l'importanza di effettuare l'operazione di LOGOUT al completamento delle attività.

Alla presente si allegano le istruzioni operative a supporto delle attività di LOGIN e LOGOUT.

Si consiglia, per agevolare l'accesso alla pagina di login di creare un segnalibro così come indicato nelle istruzioni.

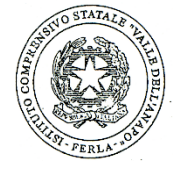

Il Dirigente<sup>1</sup> Prof.<sup>ssa</sup> Daniela Frittitta

DF\sa

\\Nasqnap\CONDIVISA\1 - CARTELLA CONDIVISA\CIRCOLARI 2019-2020\Circolare nr 15 - Disposizioni sicureza rete internet-plesso centrale.docx

 $<sup>^{1}</sup>$  Documento prodotto e conservato in originale informatico e firmato digitalmente ai sensi dell'art. 20 del CAD.

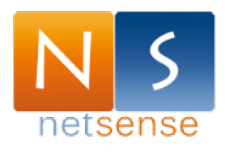

### **NETSECURITY – GUIDA PER IL LOGIN ALLA RETE**

All'apertura dei browser (Internet Explorer, Firefox, Chrome, Safari, ecc.) si aprirà la seguente pagina. Inserire le credenziali assegnate al personale dell'Istituto.

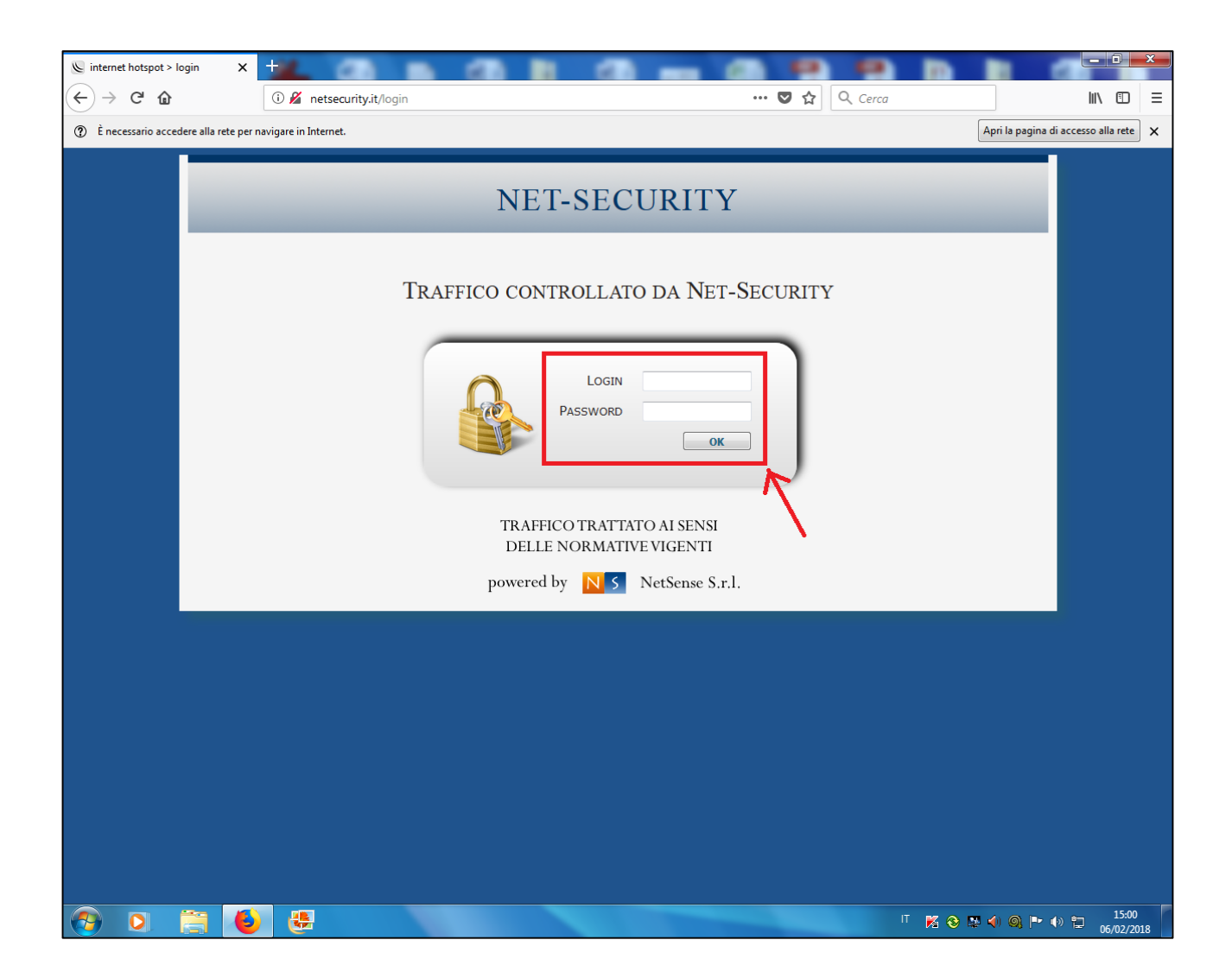

# NOTA BENE: IN ALCUNE CONDIZIONI LA PAGINA NON SI APRE AUTOMATICAMENTE. DI SEGUITO PRECISAZIONI IN MERITO

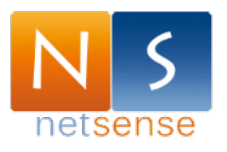

### Cosa fare se la pagina non si apre?

In alcune condizioni, l'apertura del browser potrebbe mostrare la seguente pagina (la stessa che appare quando Internet non funziona). **NESSUNA PAURA ©:** 

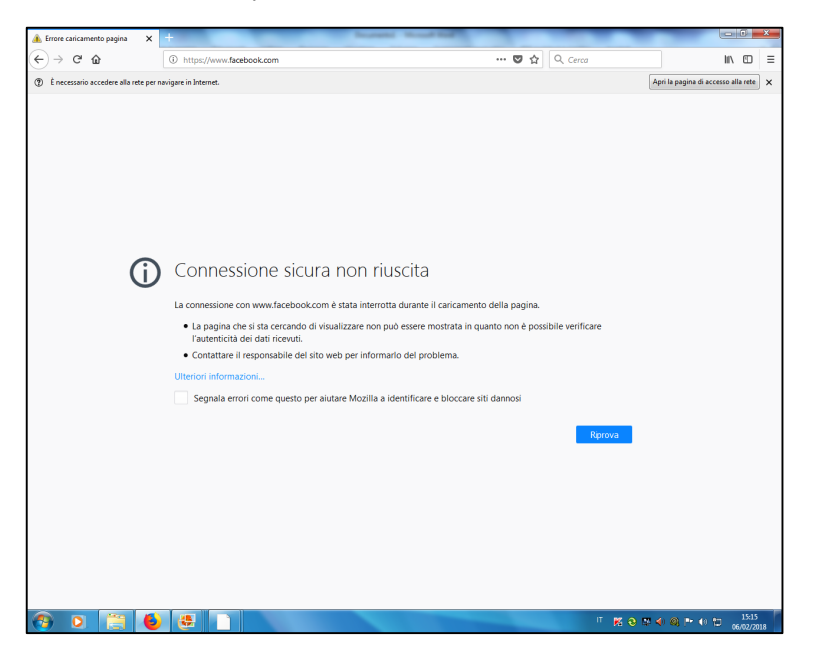

**SOLUZIONE:** In questo caso, per fare apparire la schermata di login, digitare **netsecurity.it** nella barra degli indirizzi (si veda l'immagine seguente)

| 🕼 Errore caricamento pagina 🛛 🗙 🕇                                                                                                    |                                                                                                    |                        |                                                          |
|----------------------------------------------------------------------------------------------------|----------------------------------------------------------------------------------------------------|------------------------|----------------------------------------------------------|
| ← → C û                                                                                                    |                                                                                                    | Q Cerca                | \ ⊡ ≡                                                    |
| ② È necessario accedere alla rete per navigue in Internet.                                                                                                    |                                                                                                    |                        | Apri la pagina di accesso alla rete 🗙 🗙                  |
| Precessario accedere alla rete per nev generic idense     Conness     La connessione c     La pagina ch     l'autenticità     Contattare il     Uteriori informa     Segnala erre | <ul> <li>Immagine3.png - Raccolta foto di Windows Live</li> <li>Modifica, organizza o condividi File Posta elettronica</li> <li>▲ Errore caricamento pagina ×</li> <li>← → C<sup>1</sup> ▲</li> <li>⑦ È necessario accedere alla rete per na</li> </ul> | Stampa * Presentazione | Apri la pagina di accesso alla rete                      |
|                                                                                                    |                                                                                                    | и 🖪 😌 🛤                | • • • • □ 15:17<br>• • • • • • • • • • • • • • • • • • • |

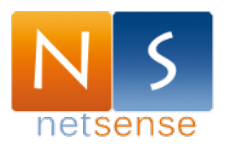

# **NETSECURITY – FASE DI LOGOUT**

E' necessario effettuare il logout dopo l'utilizzo del pc in rete.

Per farlo:

- aprire un qualsiasi browser (Internet Explorer, Firefox, Chrome, Safari, ecc.)
- digitare **netsecurity.it** nella barra degli indirizzi (si veda l'immagine seguente)

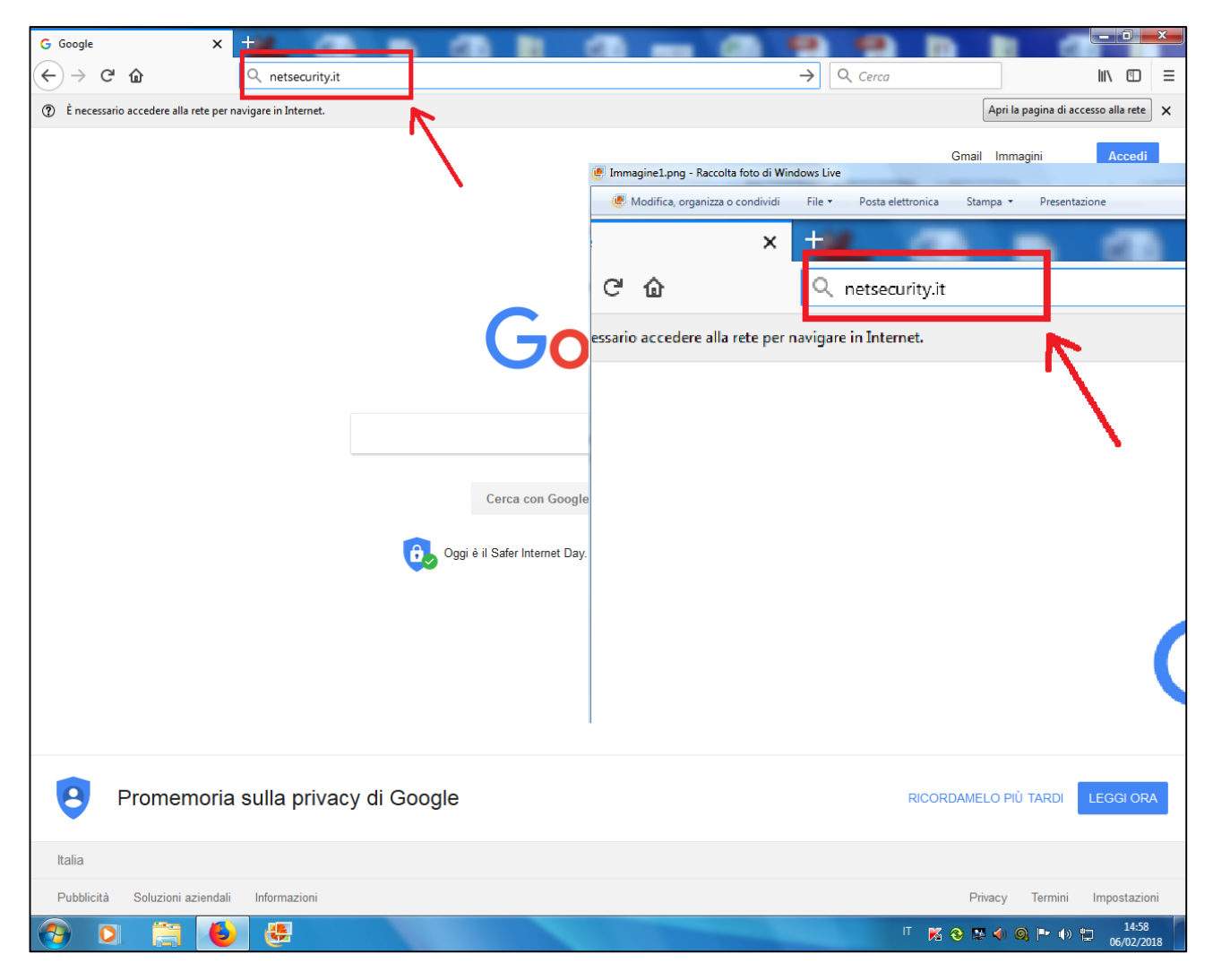

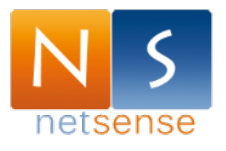

- Cliccare "log off" (si veda l'immagine seguente)

| NET-SECURITY |                                           |  |  |
|--------------|-------------------------------------------|--|--|
|              |                                           |  |  |
|              | Sei loggato correttamente                 |  |  |
|              | Per effettuare il Logout premi il bottone |  |  |
|              | log off                                   |  |  |
|              | 1                                         |  |  |

 Risultato: la schermata offre la conferma dell'avvenuto logout: "you have just logged out". (si veda l'immagine seguente).

| NET-SECURITY                                                                           |  |  |  |
|----------------------------------------------------------------------------------------|--|--|--|
| Log Out effettuato correttamente                                                       |  |  |  |
| NOME UTENTE TEMP<br>INDIRIZZO IP 172.22.3.19<br>TEMPO DI CONNESSIONE 39M49s<br>Log In  |  |  |  |
| TRAFFICO TRATTATO AI SENSI<br>DELLE NORMATIVE VIGENTI<br>powered by NS NetSense S.r.l. |  |  |  |
| powered by NetSense S.r.i.                                                             |  |  |  |

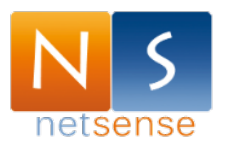

## PER AGEVOLARE IL LOGIN E IL LOGOUT

Al fine di agevolare l'immissione di "netsecurity.it ", si consiglia di creare sul desktop un nuovo collegamento a: http://netsecurity.it

In questo modo, con un semplice doppio click, si aprirà la pagina corretta.

Di seguito le istruzioni di come fare:

1) Cliccare col tasto destro del mouse in un punto qualunque del desktop senza icona

|   | Visualizza                | +       |      |                                              |
|---|---------------------------|---------|------|----------------------------------------------|
|   | Ordina per                | +       |      |                                              |
|   | Aggiorna                  |         |      |                                              |
|   | Incolla                   |         | (IV) |                                              |
|   | Incolla collegamento      |         | 1    |                                              |
| 1 | Annulla Copia             | CTRL+Z  |      | era TAB. MENSA                               |
|   | Nuovo                     | <b></b> |      | Cartella                                     |
|   | Risoluzione dello schermo |         | C    | Collegamento 2                               |
|   | Gadget                    |         | 2    | Microsoft Office Access 2007 Database        |
| 2 | Personalizza              |         |      | Immagine bitmap                              |
|   | Documen                   |         |      | Contatto                                     |
|   |                           |         | 1    | Documento di Microsoft Office Word           |
|   |                           |         | 4    | Documento di Windows Journal                 |
|   |                           |         | •    | Presentazione di Microsoft Office PowerPoint |
|   |                           |         | Ð    | Documento di Microsoft Office Publisher      |
|   |                           |         |      | Documento di testo                           |
|   |                           |         |      | Foglio di lavoro di Microsoft Office Excel   |
|   |                           |         |      | Cartella compressa                           |
|   |                           |         | 9    | Sincronia file                               |

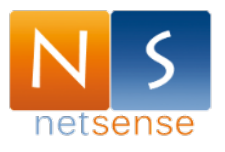

2) immettere, come percorso per il collegamento: http://netsecurity.it

ATTENZIONE: accertarsi di riportare esattamente il testo così come indicato.

|            |                                                                                                    | Vera                  | TAR MENISA              |       |
|------------|----------------------------------------------------------------------------------------------------|-----------------------|-------------------------|-------|
|            |                                                                                                    |                       |                         | ×     |
| $\bigcirc$ | ر Crea collegamento                                                                                  |                       |                         |       |
|            | Selezionare l'elemento per cui si desidera crea                                                      | ire un collega        | mento.                  |       |
|            | La procedura guidata consente di creare collegamenti ad ap<br>in rete, oppure ad indirizzi Internet. | plicazioni, file, car | telle e computer, local | li o  |
|            | Immettere il percorso per il collegamento:                                                           |                       |                         |       |
|            | http://netsecurity.it                                                                                |                       | Sfoglia                 |       |
|            | Per continuare, scegliere Avanti.                                                                    |                       |                         |       |
|            |                                                                                                    |                       | Avanti Anr              | nulla |

3) immettere, come nome del collegamento: "NET SECURITY" (due parole, intervallate da uno spazio). Successivamente, digitare FINE.

|                                             | Vera | TAR MENISA   |
|---------------------------------------------|------|--------------|
|                                             |      | <b>—X</b> —  |
| 🚱 🧝 Crea collegamento                       |      |              |
| Specificare un nome per il collegamento.    |      |              |
| Immettere il nome del collegamento:         |      |              |
| NET SECURITY                                |      |              |
| Per creare il collegamento, scegliere Fine. |      |              |
|                                             |      | Fine Annulla |
|                                             |      |              |